## Sådan deler du "Værdier i alt" i Mobilbank med din partner og med banken

"Værdier i alt" giver et samlet overblik over din økonomi. Du kan bruge det, når du skal træffe økonomiske beslutninger og i din forberedelse til møder med banken.

| 1. Åbn din Mobilbank-app.            |           |       |           |           |  |
|--------------------------------------|-----------|-------|-----------|-----------|--|
| 2. Klik "Menu" nederst i højre side. |           |       |           |           |  |
|                                      | L Til dig | Konto | Dindbakke | )<br>Menu |  |

4. Opdater evt. oplysningerne om dine værdier, gæld og pensioner.

> Du kan også tilføje værdier eller gæld, fx køretøjer, smykker eller andet.

5. Gå til bunden af siden for at dele overblikket med en anden.

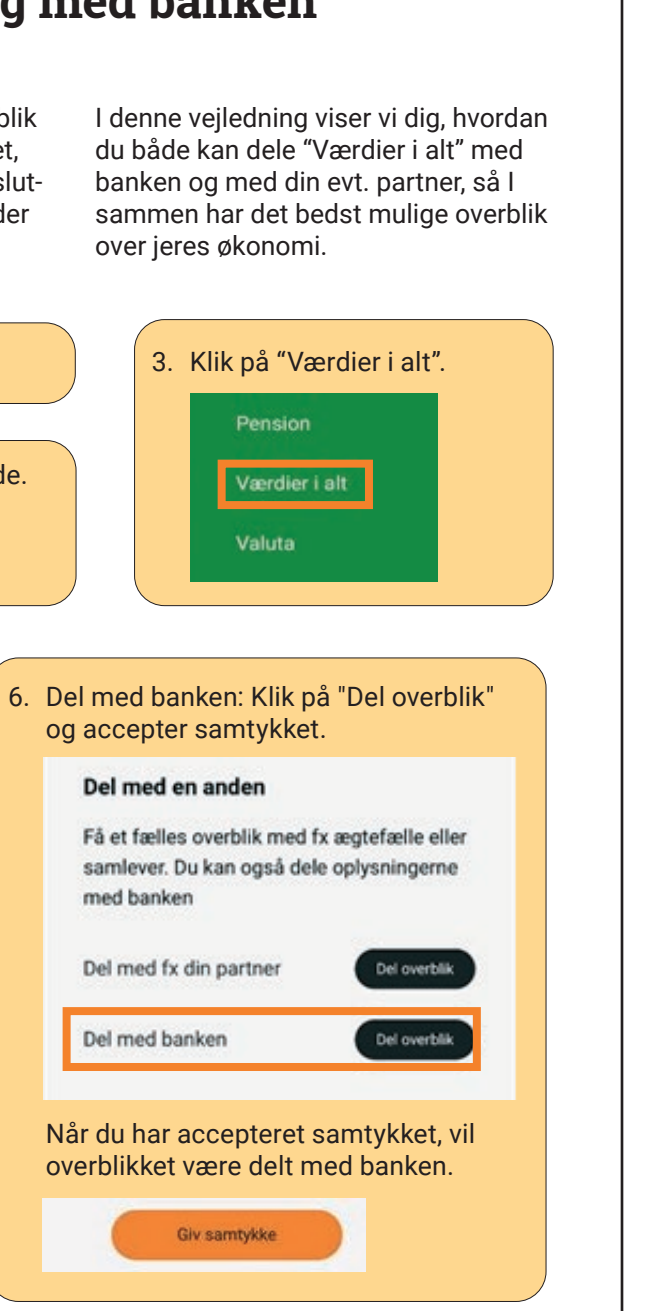

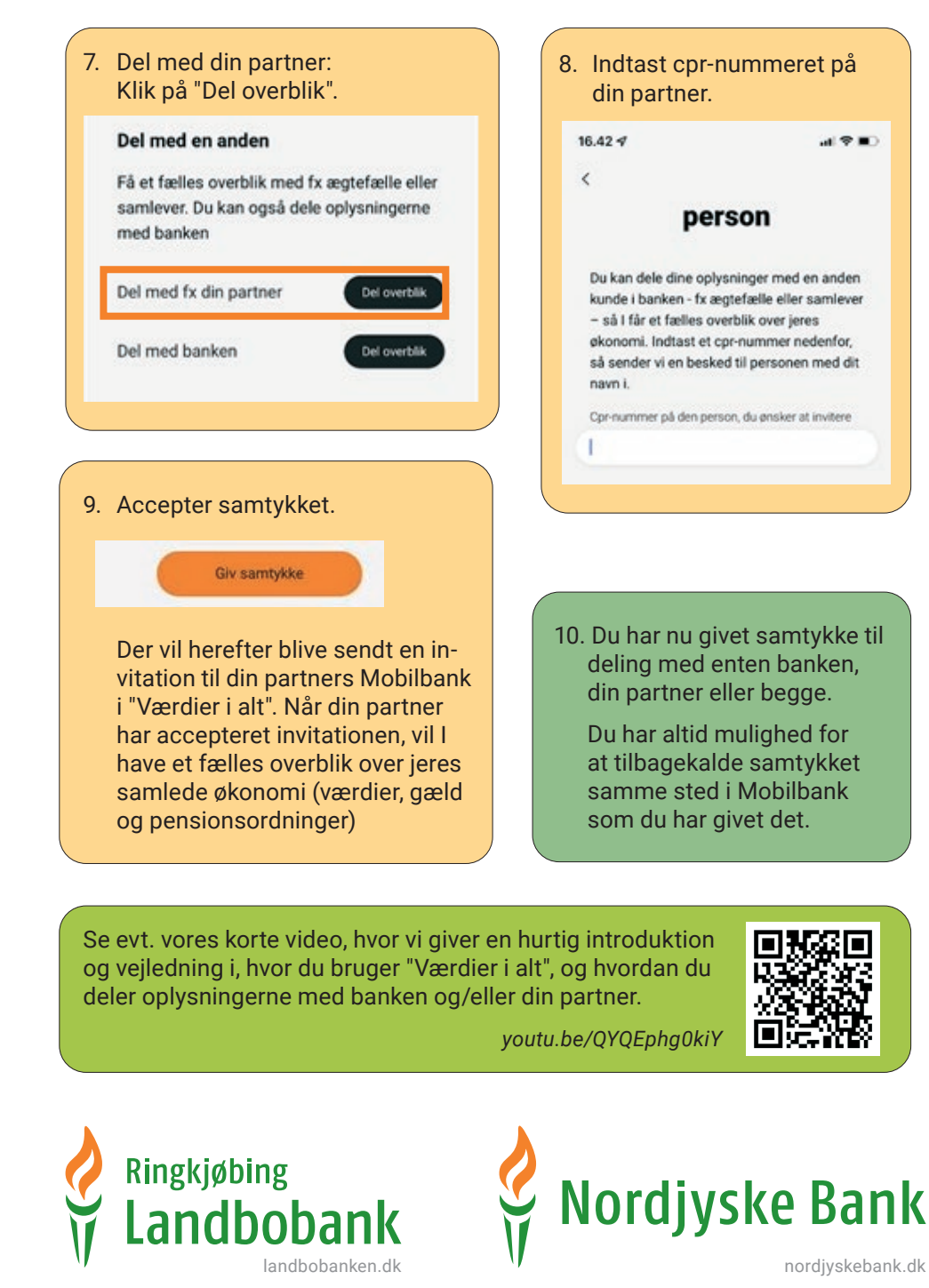